# AX6700S・AX6600S・AX6300S オプションライセンス設定ガイド

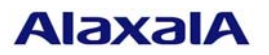

2011年7月(第4版)

# ■はじめに

本資料では、本装置のオプション機能を使用するために必要なオプションライセンスを設定する方 法について説明します。オプションライセンスを設定する際にご参照ください。オプションライセン スとは、付加機能を使用するために必要となるライセンスです。

#### ■商標一覧

本マニュアルに記載の会社名・製品名は、それぞれの会社の商標もしくは登録商標です。

#### ■発行

2006年 9月(初版) 2006年10月(第2版) 2009年 4月(第3版) 2011年 7月(第4版)

# ■著作権

All Rights Reserved, Copyright ©, 2006, 2011, ALAXALA Networks, Corp.

#### ■目次

| 1. | 概要   | · · · · · · · · · · · · · · · · · · · | З |
|----|------|---------------------------------------|---|
|    | 1.1. | オプションライセンスの概要                         | 3 |
| 2. | オブ   | 。<br>ションライセンスの設定方法                    | 4 |
|    | 2.1. | はじめに                                  | 4 |
|    | 2.2. | オプションライセンスの設定方法                       | 6 |
|    | 2.3. | オプションライセンスの削除方法                       | 8 |

#### 1. 概要

#### 1.1. オプションライセンスの概要

オプションライセンスとは、装置に含まれる付加機能を使用するために必要となるライセンス です。付加機能毎にオプションライセンスを提供します。オプションライセンスが設定されてい ない場合、付加機能を使用することはできません。オプションライセンスはライセンスキーを記 述した「オプションライセンス使用許諾契約書兼ライセンスシート」または、「ソフトウェア使 用条件書」で提供します。

オプションライセンスは以下のルールに従います。

- 装置に対応したオプションライセンスが必要です。
- 1つのオプションライセンスは同一装置内においてのみ設定することができます。
- ある機能のオプションライセンスを設定済みの状態で、別機能のオプションライセンスを追 加設定することができます。
- オプションライセンスの設定情報は装置に保存されます。装置の交換やソフトウェアの新規 インストール時には、オプションライセンスの再設定が必要となります。ソフトウェアのバ ージョンアップ時は、オプションライセンスの再設定は不要です。
- オプションライセンスを設定した場合、設定の反映には装置の再起動が必要です。

# 2. オプションライセンスの設定方法

# 2.1. はじめに

オプションライセンスは、「オプションライセンス使用許諾契約書兼ライセンスシート」また は、「ソフトウェア使用条件書」に記載されているライセンスキーを用いてライセンス設定コマ ンドで設定します。

以下に「オプションライセンス使用許諾契約書兼ライセンスシート」および、「ソフトウェア 使用条件書」例を示します。

|                                                                                                    |                                                                                                    |                                                                                                    |                                                                                                    | SOF                                                                                                    | FT-DL-065                                                                                                   |
|----------------------------------------------------------------------------------------------------|----------------------------------------------------------------------------------------------------|----------------------------------------------------------------------------------------------------|----------------------------------------------------------------------------------------------------|----------------------------------------------------------------------------------------------------|----------------------------------------------------------------------------------------------------|
|                                                                                                    |                                                                                                    |                                                                                                    |                                                                                                    | · · · · · · · · · · · · · · · · · · ·                                                                                     |                                                                                                    |
|                                                                                                    | 本製品                                                                                                    | ご使用前に必ずお読みください                                                                                                    |                                                                                                    |                                                                                                    |                                                                                                    |
| 本製品は、本契約に定<br>本契約の条件を必ずお読                                                                                                    | こめる条件のすべてにご同意<br>みください。本製品を使用                                                                                                    | いただける場合に限り、ご使用いただ<br>された場合には、お客様が本契約の条                                                                                                    | くことができます。<br>件に同意したものと。                                                                                                    | ▼製品をご使用になる前∣<br>みなされます。                                                                                                   | に、                                                                                                    |
|                                                                                                    | -                                                                                                    |                                                                                                    |                                                                                                    |                                                                                                    |                                                                                                    |
|                                                                                                    | <u>オプションラ</u>                                                                                                    | イセンス使用許諾契約書兼                                                                                                    | ライセンスシー                                                                                                    | <u></u>                                                                                                    |                                                                                                    |
| 本製品をご購入されたお<br>以下、本オプションライ                                                                                                    | 客様と、アラクサラネット<br>センスといいます)の使用                                                                                                    | ワークス株式会社(以下「アラクサラ」<br>に関し、以下の通りの契約を締結しま                                                                                                    | 」といいます)は、『<br>す。                                                                                                    | 司梱のオプションライセン                                                                                                    | ンス                                                                                                    |
| <ol> <li>使用条件<br/>お客様は、特定の1台</li> </ol>                                                                                                    | の当社製品「AX6300S/AX66                                                                                                    | 00S/AX6700Sシリーズ」においてのみオ                                                                                                    | ネプションライセン                                                                                                    | スを                                                                                                    |                                                                                                    |
| <ul> <li>使用することができま</li> <li>本オプションライセン</li> <li>(1)お客様は、本オプ:</li> </ul>                                                                                                    | す。<br>ってに関する権利<br>ションライセンスをバックア                                                                                                    | ペップの目的でのみ複製することができます。<br>オーナップングを見ついた。                                                                                                    | ます。この場合、本                                                                                                    | オプションライセンス上                                                                                                    | -12                                                                                                    |
| <ul> <li>記載された者:F確率</li> <li>(2)前項によって複製さとします。</li> <li>(3)お各様は、本オブ:</li> </ul>                                                                                                    | かり身有角圧権に因する記述<br>されたオプションライセンス<br>ションライセンスを第三者に                                                                                                    | 20、りへくヨジは認識加上に残寒に付め<br>くの取り扱いは原本の取り扱いと同一と<br>≤対し、有償であると無償であるとを問                                                                                                    | 2,000/2011,00<br>2し、お客様は本契約<br>引わず、譲渡、使用許                                                                                                    | 条件に従ってのみ使用す<br>諾、その他の方法で使用                                                                                                | -ること<br>引させてに                                                                                               |
| ならないものとしま<br>. 改変<br>. お友塔け オオプショ                                                                                                    | ます。<br>シライヤンスの全部若しく                                                                                                    | け                                                                                                    | <b>≠</b> - <b>†</b> -                                                                                                    |                                                                                                    |                                                                                                    |
| - 7名禄は、本オフラヨ<br>- 機密性                                                                                                    | シノイビンバの主命石して                                                                                                    |                                                                                                    | æ 7 o                                                                                                    |                                                                                                    |                                                                                                    |
| <ul><li>(1)お客様は、本オプ:</li></ul>                                                                                                    | ションライセンスを第三者に                                                                                                    | こ公開してはならないものとします。                                                                                                    |                                                                                                    |                                                                                                    |                                                                                                    |
| <ul> <li>(1)お客様は、本オプ:</li> <li>(2)お客様は、使用許可請じるものとします</li> <li>損害責任</li> </ul>                                                                                                    | ションライセンスを第三者に<br>可を得ていない人物の本オフ<br>す。                                                                                                    | こ公開してはならないものとします。<br>パションライセンスに対するアクセスに                                                                                                    | ニ対して、あらゆる遙                                                                                                    | 切な防止手段を                                                                                                    |                                                                                                    |
| <ul> <li>(1)お客様は、本オブ;</li> <li>(2)お客様は、使用許言<br/>講じるものとします<br/>損害責任</li> <li>「アラクサラ」及び本<br/>または間接的ないかか<br/>あったか否かに関わり</li> <li>契約抑散及び契約の終</li> </ul>                                                                                                    | ションライセンスを第三者に<br>可を得ていない人物の本オフ<br>す。<br>:オプションライセンスの著<br>なる損害について、「アラク<br>らず、いかなる賠償の責を<br>?                                                                                                    | こ公開してはならないものとします。<br>プションライセンスに対するアクセスに<br>作権者は、本オプションライセンスの<br>ケサラ」及び本オプションライセンスの<br>5負わないものとします。                                                                                                    | ニ対して、あらゆる適<br>使用により、お客様:<br>D著作権者が事前にそ                                                                                                    | 切な防止手段を<br>または第三者が被った直:<br>の損害発生の恐れを予見                                                                                    | 接的、<br>U可能で                                                                                                 |
| (1) お客様は、使用許「<br>第じるものとしま」<br>第じるものとしま」<br>「アラクサラ」及び本<br>または間接的ないかっ<br>あったか否かに関わ<br>、契約判問及び契約の終<br>(1)や契約は、新約され)(<br>第約名載し、新約され)(                                                                                                    | ションライセンスを第三者に<br>可を得ていない人物の本オフ<br>す。<br>オプションライセンスの著<br>なる損害について、「アラ々<br>らず、いかなる賠償の責をも<br>「<br>るまで効力を維持するものと<br>を含む本オプションライセン                                                                                                  | 2公開してはならないものとします。<br>パションライセンスに対するアクセスに<br>作権者は、本オプションライセンスの<br>かサラ」及び本オプションライセンスの<br>ら負わないものとします。<br>とします。<br>へスの原本及び複製物のすべてを廃棄:                                                                                                    | に対して、あらゆる適<br>使用により、お客様<br>⊃著作権者が事前にそ<br>+ることにより、いつ                                                                                                    | 切な防止手段を<br>または第三者が被った直。<br>の相害発生の恐れを予見<br>でも本契約を解約するこ                                                                     | 接的、<br>見可能で<br>とが                                                                                           |
| (1) お客様は、本オブ:<br>(2) お客様は、使用許i*<br>講じるものとしま*<br>まじるものとしま*<br>日でラクサラ」及び本<br>または間様的ないかっ<br>あったか否かに関わし、解約されい。<br>終わ期間及び契約の終<br>(1) 本契約は、解約されい。<br>(2) お客様は、添付書類<br>できるものとします。<br>(3) お客様が本契約のい、<br>~ の担本 さず燃け                                                               | ションライセンスを第二者に<br>可を得ていない人物の本オフ<br>す。<br>はプジョンライセンスの著<br>なる損害について、「アラク<br>らず、いかなる賠償の賞をす<br>で<br>るまで効力を維持するものと<br>を含む本オプションライセン<br>ずれかの条項に違反した場合<br>※は東報を含むまオプシ                                                                  | 公開してはならないものとします。<br>パションライセンスに対するアクセスに<br>作権者は、本オプションライセンスの<br>り受わないものとします。<br>こします。<br>ノスの原本及び復製物のすべてを廃棄う<br>ふには、「アラクサラ」からの事前の違い。                                                                                                    | (対して、あらゆる適<br>使用により、お客様:<br>)著作権者が事前にそ<br>することにより、いつ<br>告告なしに、本契約は<br>でてを廃するものと                                                                                                    | <ul> <li>切な防止手段を</li> <li>または第三者が被った直,<br/>の指害発生の恐れを予見</li> <li>つでも本契約を解約するこ</li> <li>直ちに解約されるものと</li> <li>します</li> </ul> | 接的、<br>し可能で<br>ことが<br>とします。                                                                                 |
| (1) お客様は、本オブ:<br>(2) お客様は、使用許i*<br>講じるものとしま:<br>指害責任<br>「アラクサラ」及び本<br>または開始的ないかっ<br>あったか否かに関わり、契約期間及び契約の終<br>(1) 本契約は、解約されい(2) お客様は、解約されい(2)<br>(2) お客様は、添約されたり、<br>(3) お客様が本契約のいて<br>この場合、お客様は、本契約が解約されたり、<br>管轄裁判所                                                     | ションライセンスを第二零に<br>可を得ていない人物の本オフ<br>す。<br>オプションライセンスの著<br>なる損害について、「アラ<br>らず、いかなる賠償の資を考<br>「「<br>るまで効力を維持するものと<br>を含む本オプションライセン<br>ずれかの条項に違反した場合<br>派付書類を含む本オプショ<br>最合、「アラクサラ」はお募                                                | 公開してはならないものとします。<br>パションライセンスに対するアクセスに<br>作権者は、本オブションライセンスの<br>りサラ」及び本式ブションライセンスの<br>ら負わないものとします。<br>マスの原本及び複製物のすべてを廃棄。<br>さには、「アラクサラ」からの事前の引<br>シブライセンスの原本及び複製物のす、<br>客様に本製品の代金を返却致しません。                                                                                                    | (対して、あらゆる途<br>使用により、お客様)<br>の著作権者が事前にそ<br>することにより、いつ<br>話告なしに、本契約は<br>くてを廃棄するものと                                                                                                    | 切な防止手段を<br>または第三者が被った直<br>の相害発生の恐れを予算<br>のでも本契約を解約するこ<br>直ちに解約されるものと<br>します。                                              | 接的、<br>見可能で<br>ことが<br>とします。                                                                                 |
| (1) お客様は、本オブ:<br>(2) お客様は、使用許ir<br>満じるものとしま:<br>撮害責任<br>「アラクサラ」及び本<br>または間接的ないかか<br>あったか若かに関わし、解約されい、<br>あったか若かに関わし、解約されし、<br>案約3期間及び契約の終<br>(1) 本契約4次、解約されし、<br>(2) お客様は、添付書類<br>できるものとします。<br>(3) お客様が本契約のいい、<br>この場合、お客様は、<br>(4) 本契約が解約されたち、<br>言葉裁判所<br>この契約に関する一切の | ションライセンスを第二零に<br>可を得ていない人物の本オフ<br>す。<br>オプションライセンスの著<br>なる損害について、「アラク<br>らず、いかなる賠償の賞をす<br>るまで効力を維持するものと<br>を含む本オプションライセン<br>ずれかの条項に違反した場子<br>派付書類を含む本オプショ<br>紛争については、「アラク                                                      | 公開してはならないものとします。 パションライセンスに対するアクセスは  作権者は、本オプションライセンスの  かサラ」及び本オプションライセンスの  なります。 とします。 とします。 と、の原本及び複製物のすべてを廃棄  されば、「アラクサラ」からの事前の  コンライセンスの原本及び複製物のすべてを廃棄  などは、「アラクサラ」からの事前の  コンライセンスの原本及び複製物のす。  などの単のしません。  サラ」の本社所在地を管轄とする地方                                                                                                    | (対して、あらゆる道<br>使用により、お客様:<br>)著作権者が事前にそ<br>ころことにより、いつ<br>品告なしに、本契約は<br>くてを廃棄するものと<br>裁判所のみを管轄裁                                                                                                    | 切な防止手段を<br>または第三者が彼った直<br>の相害発生の恐れを予算<br>かでも本契約を解約するこ<br>直ちに解約されるものと<br>します。<br>物所として処理するもの                               | 接的、<br>見可能で<br>ことが<br>とします。<br>とします                                                                         |
| (1) お客様は、使用許i*<br>満じるものとしま*<br>満じるものとしま*<br>「アラクサラ」及び本<br>または間接的ないかか<br>あったかちがに関わし、解約されい。<br>あったかちがに関わし、解約されい。<br>(1) 本契約は、解約されい。<br>(2) お客様は、添付書類<br>できるものとします。<br>(3) お客様が本契約のか。<br>この場合、お客様は、<br>(4) 本契約が解約されたま<br>管轄裁判所<br>この契約に関する一切の                               | ションライセンスを第二者に<br>可を得ていない人物の本オフ<br>す。<br>はプジョンライセンスの著<br>なる損害について、「アラク<br>らず、いかなる賠償の責をす<br>「<br>るまで効力を維持するもの少<br>を含む本オプションライセン<br>「れかの条項に違反した場合<br>派付書類を含む本オプショ<br>総合、「アラクサラ」はお募<br>約争については、「アラク                                | 公開してはならないものとします。 アジョンライセンスに対するアクセスに  作権者は、本オブションライセンスの  方見わないものとします。 こします。 こします。 、 スの原本及び複製物のすべてを廃棄す  なには、「アラクサラ」からの事前の  うとうイセンスの原本及び複製物のすべてを廃棄す  などに本製品の化金を运転数しません。  サラ」の本社所在地を管轄とする地方                                                                                                    | に対して、あらゆる道<br>使用により、お客様:<br>の著作権者が事前にそ<br>たることにより、いつ<br>自告なしに、本契約は<br>くてを廃棄するものと<br>裁判所のみを管轄裁。                                                                                                    | 切な防止手段を<br>または第二者が被った直<br>の相害発生の恐れを予明<br>っでも本契約を解約するこ<br>。直ちに解約されるものと<br>します。<br>判所として処理するもの                              | 接的、<br>見可能で<br>ことが<br>とします。<br>とします                                                                         |
| (1) お客様は、使用許i*<br>満じるものとしま?<br>満じるものとしま?<br>損害責任<br>「フラクサラ」及び本<br>または間接的ないかが<br>あったか否かに関わし、解約されい。<br>第かったか否かに関わし、解約されい。<br>(2) お客様は、解約されい。<br>(2) お客様は、解約されい。<br>(3) お客様が本契約のい<br>この場合、お客様は、<br>(4) 本契約が解約された。<br>この契約に関する一切の                                            | ションライセンスを第二部に<br>可を得ていない人物の本オフ<br>す。<br>(オブションライセンスの著<br>なる損害について、「アラク<br>ちず、いかなる賠償の責任<br>るまで効力を維持するものと<br>な含む本オプションライセン<br>ずれかの条項に違反した場合<br>添付書類を含む本オプショ<br>島合、「アラクサラ」はおき<br>約争については、「アラク<br>装置名                              | 公開してはならないものとします。<br>パションライセンスに対するアクセスに<br>作権者は、本オプションライセンスの<br>り受わないものとします。<br>こします。<br>への原本及び複製物のすべてを廃棄。<br>注はに、「アラクサラ」からの事前のづ<br>には、「アラクサラ」からの事前のづ<br>などうセンスの原本及び複製物のす、<br>ならうの中心の原本及び複製物のす。<br>など、「アラクサラ」からの事前のづ<br>など、「アラクサラ」からの事前のづ<br>になった。<br>とします。<br>への原本及び複製物のすべてを廃棄。<br>には、「アラクサラ」からの事前のづ<br>になった。<br>とうで、<br>とつないた。<br>など、<br>など、<br>など、<br>など、<br>など、<br>など、<br>など、<br>など、<br>など、<br>など、                                                                                                    | (対して、あらゆる道使用により、お客様、<br>()著作確者が事前にそ<br>+ることにより、いつ<br>自告なしに、本契約は<br><てを廃棄するものと<br>裁判所のみを管轄裁<br>;<br>]                                                                                                    | 切な防止手段を<br>または第三者が被った直。<br>の相害発生の恐れを予助<br>でも本契約を解約するこ<br>直ちに解約されるものと<br>します。<br>判所として処理するもの                               | 接的、<br>して<br>ことが<br>とします。<br>とします                                                                           |
| (1) お客様は、使用許i<br>講じるものとしま:<br>講じるものとしま:<br>引者責任<br>「アラクサラ」及び本<br>または開接的ないかか、あったか否かに関わけ<br>、変約判開及び契約の終<br>(1)へ契約は、解約されい、解約されい、(約)本契約がい。<br>この場合、お客様は、添約されたり、<br>この場合、お客様が本契約のい。<br>この場合、お客様が本契約が解約されたり、<br>管轄裁判所<br>この契約に関する一切の                                           | ションライセンスを第二者に<br>可を得ていない人物の本オフ<br>す。<br>はプジョンライセンスの著<br>なる損害について、「アラク<br>あまで効力を維持するものと<br>な合む本オプションライセン<br>ずれかの条項に違反した場合<br>、添け書類な合む本オプションラ<br>島合、「アラクサラ」はお容<br>紛争については、「アラク<br>装置名<br>略称                                      | 公開してはならないものとします。<br>パションライセンスに対するアクセスに<br>作権者は、本オプションライセンスの<br>りせう」及び本式プションライセンスの<br>も負わないものとします。<br>こします。<br>スマの原本及び複製物のすべてを廃棄う<br>なには、「アラクサラ」からの事前の<br>コンライセンスの原本及び複製物のすべ<br>客様に本製品の代金を返却致しません。<br>サラ」の本社所在地を管轄とする地方<br>[ AX63005/AX66005/AX67005<br>[ 0P-BCP                                                                                                    | <ul> <li>対して、あらゆる道使用により、お客様、</li> <li>()著作権者が事前にそれました。</li> <li>()著作権者が事前にそれました。</li> <li>() 本契約は</li> <li>() 本契約は</li> <li>() 本要認は</li> <li>() 本要認は</li> <li>() 本要認</li></ul> | 切な防止手段を<br>または第三者が被った直<br>の相害発生の恐れを予覧<br>のでも本契約を解約するこ<br>直ちに解約されるものと<br>します。<br>判所として処理するもの                               | 接的、<br>して<br>ことが<br>とします。<br>とします                                                                           |
| (1) お客様は、使用許i<br>論であるな様は、使用許i<br>激じるものとしま。<br>損害責任<br>「アラクサラ」及び本<br>または間接的ないかい<br>あったか否かに関わ<br>契約期間及び契約の終<br>(1) 本契約は、解約されい<br>(2) お客様は、添約でもい<br>(2) お客様は、本契約が<br>できるものとします。<br>(3) お客様が本契約のい<br>この場合、お客様は、43<br>(4) 本契約が解約された<br>5 管轄裁利所<br>この契約に関する一切の                 | ションライセンスを第二者に<br>可を得ていない人物の本オフ<br>す。<br>はブジョンライセンスの予考<br>なる損害について、「アラ<br>らず、いかなる賠償 () 寛を (<br>うまで) 効力を維持するものと<br>を含む本オブションライセン<br># 記かの条項に違反した場合<br>、<br>「アラクサラ」はお容<br>紛争については、「アラク<br>装置名<br>略称<br>ライセンスも                     | 公開してはならないものとします。<br>パションライセンスに対するアクセスに<br>作権者は、本オブションライセンスの<br>りも負わないものとします。<br>こします。<br>マスの原本及び複製物のすべてを廃棄:<br>さには、「アラクサラ」からの事前のう<br>さには、「アラクサラ」からの事前のう<br>など、ないためのでは、<br>さいため、「アラクサラ」からの事前のう<br>ないためのでは、「アラクサラ」からの事前のう<br>ないためのでは、「アラクサラ」からの事前のう<br>には、「アラクサラ」からの事前のう<br>ないためのでは、「アラクサラ」からの事前のう<br>には、「アラクサラ」からの事前のう<br>には、「アラクサラ」からの事前のう<br>になっためのでは、「アラクサラ」からの事前のう<br>には、「アラクサラ」からの事前のう<br>ないためのでは、「アラクサラ」からの事前のう<br>になっためのでは、「アラクサラ」からの事前のう<br>には、「アラクサラ」からの事前のう<br>には、「アラクサラ」からの事前のう<br>には、「アラクサラ」からの事前のう<br>には、「アラクサラ」からの事前のう<br>ないるのでは、「アラクサラ」からの事前のう<br>ないるのでする。<br>なるのでは、「アラクサラ」からの事前のう<br>ないるのでは、「アラクサラ」からの事前のう<br>には、「アラクサラ」からの事前のう<br>には、「アラクサラ」からの事前のう<br>には、「アラクサラ」からの事前のう<br>には、「アラクサラ」からの事前のう<br>になっためのですべてを廃まう<br>ないものとします。<br>ないものをします。<br>なるのでは、ないものとします。<br>ないものをします。<br>なるのではないものという。<br>ないものをします。<br>ないものをします。<br>ないものをします。<br>ないものをします。<br>なるのではないものですべてを廃まう<br>ないものをしためる。<br>しためのですべてを廃まう<br>ないものですべてを廃まう<br>ないものをしたる。<br>なるのではないものですべてるためのですべてき<br>ないものですべてるためですべてき<br>なるのですべてき<br>なるのですべてき<br>なるのでする。<br>なるのでする。<br>なるのでする。<br>「アラクサラ」」からの事前のう<br>なるのでする。<br>なるのでする。<br>「アクサラ」の<br>なるのでする。<br>なるのでする。<br>「アクサラ」の<br>なるのでする。<br>なるのでする。<br>「アクサラ」の<br>なるのでする。<br>「アクサラ」の<br>なるのでする。<br>「アクサラ」の<br>なるのでする。<br>「アクサラ」の<br>なるのでする。<br>「アクサラ」の<br>なるのでする。<br>「アクサラ」の<br>なるのでする。<br>「アクサラ」、<br>「アクサラ」、<br>「「アクサラ」、<br>「アクサラ」、<br>「アクサラ」、<br>「アクサラ」、<br>「アクサラ」、<br>「アクサラ」、<br>「アクサラ」、<br>「アクサラ」、<br>「アクサラ」、<br>「アクサラ」、<br>「アクサラ」、<br>「アクサラ」、<br>「アクサラ」、<br>「アクサー」、<br>「アクサラ」」」、<br>「アクサー」、<br>「アクサー」、<br>「アクサー」、<br>「アクサー」、<br>「アクサー」、<br>「アクラ」、<br>「アクサー」、<br>「アクサー」、<br>「アクサー」、<br>「アクサー」、<br>「アクサー」、<br>「アクサー」、<br>「アクサー」、<br>「アクサー」、<br>「アクサー」、<br>「アクサー」、<br>「アクサー」、<br>「アクサー」、<br>「アクサー」、<br>「アクサー」、<br>「アクサー」、<br>「アクサー」、<br>「アクサー」、<br>「アクサー」、<br>「アクサー」、<br>「アクサー」、<br>「アクサー」、<br>「アクサー」、<br>「アクサー」、<br>「アクサー」、<br>「アクサー」、<br>「アクラ」、<br>「アクサー」、<br>「アクリー」、<br>「アクサー」、<br>「アクリー」、<br>「アクリー」、<br>「アクリー」、<br>「アクリー」、<br>「アクリー」、<br>「アクリー」、<br>「アクリー」、<br>「アクリー」、<br>「アクリー」、<br>「アクリー」、<br>「アクリー」、<br>「<br>「アクリー」、<br>「アクリー」<br>「」」、<br>「<br>「                                                                                                    | <ul> <li>(対して、あらゆる道<br/>使用により、お客様。</li> <li>(本)著作権者が事前にそ</li> <li>(本) (本) (本) (本) (本) (本) (本) (本) (本) (本)</li></ul>                                                                                                    | 切な防止手段を<br>または第三者が被った直<br>の相害発生の恐れを予助<br>やち本契約を解約するこ<br>直ちに解約されるものと<br>します。<br>判所として処理するもの                                | 接的、<br>し可能<br>ことが<br>とします。<br>とします                                                                          |
| (1) お客様は、使用許i*<br>満じるものとしま:<br>満じるものとしま:<br>「アラクサラ」及び本<br>または間接的たいかっ<br>あったか否かに関わし、契約期間及び契約の約約<br>(1) A契契約は、解約されい(2) お客様は、解約されに(2)<br>(2) お客様は、添約された(3)<br>できるものとします。<br>この場合、お客様は、本契約が解約された(4)<br>管轄裁判所<br>この契約に関する一切の                                                  | ションライセンスを第二者に<br>可を得ていない人物の本オフ<br>す。<br>はプジョンライセンスの予ラン<br>かる損害について、「アラン<br>らず、いかなる賠償 責責を<br>ご<br>るまで効力を維持するものと<br>を含む本オプションライセン<br>書合、「アラクサラ」はお容<br>紛争については、「アラク<br>装置名<br>略称<br><u>ライセンス</u> キ                                | 2公開してはならないものとします。 アションライセンスに対するアクセスに 作権者は、本オブションライセンスの 特徴 わないものとします。 マスの原本及び複製物のすべてを廃棄 うたは、「アラクサラ」からの事前の ういうイセンスの原本及び複製物のすべてを廃棄 「これ」、「アラクサラ」からの事前の ういうイセンスの原本及び複製物のすべて を廃戦 これ、「アラクサラ」からの事前の ういうないない 、 「アラクサラ」からの事前の このの本社所在地を管轄とする地方 「このP-BGP                                                                                                    | <ul> <li>(対して、あらゆる道<br/>使用により、お客様:<br/>)著作権者が事前にそ</li> <li>たることにより、いつ</li> <li>4番なしに、本契約は</li> <li>くてを廃棄するものと</li> <li>裁判所のみを管轄裁</li> <li>]</li> <li>]</li> </ul>                                                                                                    | 切な防止手段を<br>または第三者が被った直<br>の相害発生の恐れを予見<br>かでも本契約を解約するこ<br>直ちに解約されるものと<br>します。<br>物所として処理するもの                               | 接的、<br>し可能で<br>ことが<br>とします。<br>とします                                                                         |
| (1) お客様は、使用許i*<br>満じるものとしま・<br>満じるものとしま・<br>損害責任<br>「アラクサラ」及び本<br>または間接的たいかか。<br>あったか否かに関わり、<br>契約期間及び契約の結、<br>(2) お客様は、務約されび、<br>(2) お客様は、務約されび、<br>(2) お客様は、本契約のい、<br>この場合、お客様は、本契約が解約されたは、<br>管轄裁判所<br>この契約に関する一切の                                                    | ションライセンスを第二者に<br>可を得ていない人物の本オフ<br>す。<br>はプジョンライセンスのアラン<br>かる損害について、「アラン<br>らず、いかなる賠償 責責を<br>ご<br>るまで効力を維持するものと<br>を含む本オプションライセン<br>書合、「アラクサラ」はお容<br>紛争については、「アラク<br>装置名<br>略称<br><u>ライセンス</u> キ                                | 公開してはならないものとします。<br>パションライセンスに対するアクセスに<br>作権者は、本オブションライセンスの<br>りやう」及びネオブションライセンスの<br>ら負わないものとします。<br>マスの原本及び複製物のすべてを廃棄ご<br>キには、「アラクサラ」からの事前の<br>うには、「アラクサラ」からの事前の<br>さないるのでないないない。<br>には、「アラクサラ」からの事前の<br>うには、「アラクサラ」からの事前の<br>うには、「アラクサラ」からの事前の<br>うには、「アラクサラ」からの事前の<br>うには、「アラクサラ」からの事前の<br>うには、「アラクサラ」からの事前の<br>うにないためのです。<br>こころのではないためのです。<br>ないためのです。<br>ないためです。<br>ないためです。<br>ないためのです。<br>ないためです。<br>ないためのです。<br>ないためです。<br>ないためで、<br>ないためです。<br>ないためで、<br>ないためで、<br>ないたで、<br>ないためで、<br>ないためで、<br>ないためで、<br>ないためで、<br>ないためで、<br>ないためで、<br>ないためで、<br>ないためで、<br>ないためで、<br>ないためで、<br>ないためで、<br>ないたでです。<br>ないためで、<br>ないためで、<br>ないためで、<br>ないためで、<br>ないためで、<br>ないためで、<br>ないためで、<br>ないためで、<br>ないためで、<br>ないためで、<br>ないためで、<br>ないためで、<br>ないためで、<br>ないためで、<br>ないためで、<br>ないためで、<br>ないためで、<br>ないためで、<br>ないためで、<br>ないためで、<br>ないたで、<br>ないためで、<br>ないためで、<br>ないためで、<br>ないたで、<br>ないたで、<br>ないためで、<br>ないためで、<br>ないためで、<br>ないためで、<br>ないたで、<br>ないためで、<br>ないためで、<br>ないたで、<br>ないためで、<br>ないためで、<br>ないたので、<br>ないたので、<br>ないたで、<br>ないためで、<br>ないためで、<br>ないたで、<br>ないためで、<br>ないためで、<br>ないためで、<br>ないためで、<br>ないためで、<br>ないためで、<br>ないためで、<br>ないためで、<br>ないためで、<br>ないためで、<br>ないためで、<br>ないためで、<br>ないためで、<br>ないためで、<br>ないためで、<br>ないためで、<br>ないためで、<br>ないたつで、<br>ないためで、<br>ないためで、<br>ないためで、<br>なっためで、<br>ないたつで、<br>ないためで、<br>ないためで、<br>ないためで、<br>ないためで、<br>ないたる<br>ないためで、<br>なっためで、<br>なったる<br>ないためで、<br>ないためで、<br>なったる<br>ないためで、<br>なったる<br>ないためで、<br>なったる<br>ないたてで、<br>なったる<br>ないたつ<br>なったる<br>なっ<br>なっ<br>なったる<br>なっ<br>なっ<br>なっ<br>なっ<br>なっ<br>ないたる<br>なっ<br>なっ<br>なっ<br>なっ<br>なっ<br>なっ<br>なっ<br>なっ<br>なっ<br>なっ<br>なっ<br>なっ<br>なっ                                                                                                    | <ul> <li>(対して、あらゆる道<br/>使用により、お客様:<br/>う著作権者が事前にそ<br/>たることにより、いつ</li> <li>4番なしに、本契約は</li> <li>5本を廃棄するものど<br/>裁判所のみを管轄裁:</li> <li>3</li> <li>3</li> </ul>                                                                                                    | 切な防止手段を<br>または第三者が被った直<br>の相害発生の恐れを予見<br>かでも本契約を解約するこ<br>は直ちに解約されるものと<br>します。<br>制所として処理するもの                              | 接的、<br>し可能で<br>ことが<br>とします。<br>とします                                                                         |
| (1) お客様は、使用許i*<br>講じるものとしま:<br>講じるものとしま:<br>指害責任<br>「アラクサラ」及び本<br>または開始的ないかか。<br>あったか否かに関わ<br>契約期間及び契約の約<br>(1) A契約は、解約され?<br>(2) お客様は、添約され?<br>(2) お客様は、添約され?<br>(3) お客様が本契約のい<br>この場合、お客様は、<br>4) 本契約が解約されたり<br>管轄裁判所<br>この契約に関する一切の                                   | ションライセンスを第二部に<br>可を得ていない人物の本オフ<br>す。<br>オプションライセンスの著<br>なる損害について、「アラク<br>ちないかなる賠償の責とす。<br>デ<br>るまで効力を維持するもの少<br>な含む本オプションライセン。<br>がれかの条項に違反した場合<br>添付書類を含む本オプショ<br>紛争については、「アラク<br>装置名<br>略称<br><u>ライセンス</u> 3                 | 公開してはならないものとします。<br>アションライセンスに対するアクセスに<br>作権者は、本オプションライセンスの<br>りやう)、及びネオプションライセンスの<br>ら負わないものとします。<br>マスの原本及び複製物のすべてを廃棄す<br>きには、「アラクサラ」からの事前のう<br>さば、「アラクサラ」からの事前のう<br>さば、「アラクサラ」からの事前のう<br>など、ないためのまたで、<br>ないためのです。<br>ないためのです。<br>など、ないためのです。<br>など、ないためのです。<br>など、ないためのです。<br>など、ないためのです。<br>など、ないためのです。<br>など、ないためのです。<br>など、ないためのです。<br>など、ないためのです。<br>など、ないためです。<br>など、ないためです。<br>など、<br>など、<br>など、<br>など、<br>など、<br>など、<br>など、<br>など、<br>など、<br>など、                                                                                                    | <ul> <li>(対して、あらゆる道<br/>使用により、お客様:<br/>う著作権者が事前にそ<br/>ころことにより、いつ<br/>低告なしに、本契約は</li> <li>(本契約はくてを廃棄するものと<br/>裁判所のみを管轄裁:</li> <li>)</li> </ul>                                                                                                    | 切な防止手段を<br>または第三者が被った直<br>の相害発生の恐れを予見<br>かでも本契約を解約するこ<br>は直ちに解約されるものと<br>します。<br>物所として処理するもの                              | 接可能で<br>しことが<br>とします。                                                                                       |
| (1) お客様は、使用許i*<br>満じるものとしまで<br>満じるものとしまで<br>「アラクサラ」及び本<br>または間接的ないかい<br>あったか否かに関わ<br>2%が期間及び契約の終<br>(1) A契約は、解約されい<br>(2) お客様が本契約のいで<br>この場合、お客様は、お客様が<br>、3) お客様が本契約のいた<br>この場合、お客様は、<br>5 名ものとしまで。<br>この場合、お客様は、<br>第約 5 和所<br>この契約に関する一切の                             | ションライセンスを第二部に<br>可を得ていない人物の本オフ<br>す。<br>オプションライセンスの著<br>なる損害について、「アラク<br>らず、いかなる賠償の買をす<br>デ<br>るまで効力を維持するもの少<br>を含む本オプションライセン。<br>がれかの条項に違反した場合<br>派付書「アラク<br>支置名<br>略称<br><u>ライセンス</u> き                                      | 公開してはならないものとします。<br>パションライセンスに対するアクセスに<br>作権者は、本オプションライセンスの<br>りやうD、Rび木オプションライセンスの<br>ら負わないものとします。<br>マスの原本及び複製物のすべてを廃棄:<br>うには、「アラクサラ」からの事前の<br>ういでは、「アラクサラ」からの事前の<br>ういでは、「アラクサラ」からの事前の<br>ういでは、「アラクサラ」からの事前の<br>ういでは、「アラクサラ」からの事前の<br>ういでは、「アラクサラ」からの事前の<br>ういではないでは、<br>「アククサラ」の本社所在地を管轄とする地方<br>「 AX6300S/AX6600S/AX67002<br>[ 0P-BGP<br>モー [                                                                                                    | <ul> <li>(対して、あらゆる道<br/>使用により、お客様:<br/>う著作権者が事前にそ<br/>ころことにより、いつ<br/>品告なしに、本契約は</li> <li>(本契約はくてを廃棄するものと<br/>裁判所のみを管轄裁:</li> <li>)</li> </ul>                                                                                                    | 切な防止手段を<br>または第三者が被った直<br>の相害発生の恐れを予見<br>かでも本契約を解約するこ<br>(直ちに解約されるものと<br>します。<br>物所として処理するもの                              | 接可能<br>見可能で<br>ことがます。<br>とします                                                                               |
| (1) お客様は、使用許i*<br>講じるものとしま・<br>講じるものとしま・<br>損害責任<br>「アラクサラ」及び本<br>または間接的心たいか、<br>あったか否かに関わし、契約期間及び契約の終<br>(1)本契約は、解約されし<br>(2) お客様は、添約されし<br>(2) お客様は、添約されし<br>(2) お客様が本契約のい、<br>この場合、お客様は、お客様<br>(4)本契約が解約されたり<br>管轄裁判所<br>この契約に関する一切の                                  | ションライセンスを第二部に<br>可を得ていない人物の本オフ<br>す。<br>オプションライセンスの著<br>なる損害について、「アラク<br>らず、いかなる賠償の買をす<br>デ<br>るまで効力を維持するもの少<br>を含む本オプションライセン<br>がわかの条項に違反した場合<br>派付書。「アラク<br>支置名<br>略称<br><u>ライセンス</u> き                                      | 公開してはならないものとします。<br>パションライセンスに対するアクセスに<br>作権者は、本オプションライセンスの<br>りやうD、Rびホオプションライセンスの<br>ら負わないものとします。<br>マスの原本及び複製物のすべてを廃棄す<br>きには、「アラクサラ」からの事前のう<br>されば、「アラクサラ」からの事前のう<br>されば、「アラクサラ」からの事前のう<br>などの原本及び複製物のすべてを廃棄す<br>ないの原本及び複製物のすべてを廃棄す<br>ないの原本及び複製物のすべてを原来す<br>ないの原本及び複製物のすべてを<br>ないの原本及び複製物のすべてを<br>ないのの本社所在地を管轄とする地方<br>「 0P-BGP<br>モー [                                                                                                    | <ul> <li>(対して、あらゆる道<br/>使用により、お客様:<br/>う著作権者が事前にそ<br/>ころことにより、いつ<br/>品告なしに、本契約は</li> <li>(本契約はくてを廃棄するものと<br/>裁判所のみを管轄裁:</li> <li>)</li> </ul>                                                                                                    | 切な防止手段を<br>または第三者が被った直<br>の相害発生の恐れを予見<br>かでも本契約を解約するこ<br>(直ちに解約されるものと<br>します。<br>物所として処理するもの                              | 接可能で<br>ことが<br>ととします<br>とします                                                                                |
| (1) お客様は、使用許i*<br>講じるものとしま・<br>講じるものとしま・<br>引者責任<br>「アラクサラ」及び本<br>または間接的心たいか、<br>あったか否かに関わ<br>、契約期間及び契約の約<br>(1)本契約は、解約され・<br>(2) お客様は、添約され・<br>(2) お客様は、添約され・<br>(2) お客様が本契約のい、<br>この場合、お客様は、お客様<br>(4)本契約が解約されたり<br>管轄裁判所<br>この契約に関する一切の                               | ションライセンスを第二者に<br>可を得ていない人物の本オフ<br>す。<br>はプチョンライセンスのアライ<br>かる損害について、「アライ<br>とうらず、いかなる賠償 責責を<br>について、「アラク<br>を含む本オプションライセン<br>書合、「アラクサラ」はお容<br>約争については、「アラク<br>装置名<br>略称<br><u>ライセンス</u> キ                                       | 公開してはならないものとします。<br>作権者は、本オプションライセンスに対するアクセスに<br>作権者は、本オプションライセンスの<br>りゆうD、 Rびホオプションライセンスの<br>ら負わないものとします。<br>マスの原本及び複製物のすべてを廃棄す<br>くには、「アラクサラ」からの事前の当<br>シフライセンスの原本及び複製物のすべてを廃棄す<br>なび、「アラクサラ」からの事前の当<br>いうライセンスの原本及び複製物のすべてを廃棄す<br>なび、「アラクサラ」からの事前の当<br>いうライセンスの原本及び複製物のすべてを<br>ないためのとします。<br>マスの原本及び複製物のすべてを<br>には、「アラクサラ」からの事前の当<br>いててたるので、<br>します。<br>マスの原本及び複製物のすべてを<br>ないためのとします。<br>ないためのとします。<br>マスの原本及び複製物のすべてを<br>ないためのとします。<br>マスの原本及び複製物のすべてを<br>ないためのとします。<br>マスの原本及び複製物のすべてを<br>ないためのとします。<br>マスの原本及び<br>などののためので、<br>ないためので、<br>ないためので、<br>ないためので、<br>ないためので、<br>ないためのとします。<br>ないためのとします。<br>ないためのとします。<br>ないためのとします。<br>ないためのとします。<br>ないためのとします。<br>ないためのとします。<br>ないためのとします。<br>ないためのとします。<br>ないためのとします。<br>ないためので、<br>ないためので、<br>ないたかので、<br>ないためので、<br>ないためので、<br>ないためので、<br>ないためので、<br>ないためので、<br>ないためので、<br>ないためので、<br>ないためので、<br>ないためので、<br>ないためので、<br>ないためので、<br>ないためので、<br>ないためので、<br>ないためので、<br>ないためので、<br>ないためので、<br>ないためので、<br>ないたかので、<br>ないためので、<br>ないためので、<br>ないたかので、<br>ないためので、<br>ないためので、<br>な                                                                                                    | <ul> <li>:対して、あらゆる道</li> <li>使用により、お客様:</li> <li>う著作権者が事前にそ</li> <li>ころことにより、いつ</li> <li>5合なしに、本契約は</li> <li>&lt;てを廃棄するものと</li> <li>裁判所のみを管轄裁:</li> <li>]</li> <li>]</li> <li>]</li> </ul>                                                                                                    | 切な防止手段を<br>または第三者が被った直<br>の相害発生の恐れを予見<br>かでも本契約を解約するこ<br>は直ちに解約されるものと<br>します。<br>判所として処理するもの                              | 接可可能で<br>ことが<br>としします<br>とします                                                                               |
| (1) お客様は、使用許i*<br>講じるものとしま:<br>講じるものとしま:<br>指害責任<br>「アラクサラ」及び本<br>または開始的ないかか。<br>あったか否かに関わし、契約期間及び契約の約<br>(1) A契約は、解約され <sup>2</sup><br>(2) お客様は、添約され <sup>2</sup><br>(2) お客様は、添約され <sup>2</sup><br>(3) お客様が本契約のい<br>この場合、お客様は、本契約が解約されたり<br>管轄載判所<br>この契約に関する一切の        | ションライセンスを第二者に<br>可を得ていない人物の本オフ<br>す。<br>はプチョンライセンスの第二人物の本オフ<br>ためる損害について、「アラク<br>らず、いかなる賠償 責責を<br>について、「アラク<br>を含む本オプションライセン<br>場合、「アラクサラ」はお容<br>約争については、「アラク<br>装置名<br>略称<br><u>ライセンス</u> キ                                   | 公開してはならないものとします。<br>アションライセンスに対するアクセスに<br>作権者は、本オプションライセンスの<br>りやうD、Rび木まプションライセンスの<br>ら負わないものとします。<br>マスの原本及び複製物のすべてを廃棄す<br>きには、「アラクサラ」からの事前のう<br>されば、「アラクサラ」からの事前のう<br>など、ないないないないない<br>うつイセンスの原本及び複製物のすべてを廃棄す<br>ないないためのとします。<br>マスの原本及び複製物のすべてを廃棄す<br>ないためのとします。<br>マスの原本及び複製物のすべてを原来す<br>きには、「アラクサラ」からの事前のう<br>いろのないものとします。<br>マスの原本及び複製物のすべてを原来す<br>きたいためのというないための<br>ないためのというない<br>ないためのできたいので、<br>ないためので、<br>ないためので、<br>にないためので、<br>ないためので、<br>ないためで、<br>ないためので、<br>ないためので、<br>ないためで、<br>ないためで、<br>ないためで、<br>ないためで、<br>ないためで、<br>ないためので、<br>ないためで、<br>ないためで、<br>ないたで、<br>ないためで、<br>ないた<br>ないためで、<br>ないためで、<br>ないためで、<br>ないためで、<br>ないたで、<br>ないたので、<br>ないためで、<br>ないためで、<br>ないためで、<br>ないたので、<br>ないためで、<br>ないためで、<br>ないためで、<br>ないためで、<br>ないためで、<br>ないためで、<br>ないためで、<br>ないためで、<br>ないためで、<br>ないためで、<br>ないためで、<br>ないためで、<br>ないためで、<br>ないためで、<br>ないためで、<br>ないためで、<br>ないためで、<br>ないためで、<br>ないためで、<br>ないためで、<br>ないためで、<br>ないためで、<br>ないためで、<br>ないためで、<br>ないためで、<br>ないためで、<br>ないためで、<br>ないた<br>ないためで、<br>ないためで、<br>ないためで、<br>ないためで、<br>ないためで、<br>ないためで、<br>ないためで、<br>ないためで、<br>ないためで、<br>ないためで、<br>ないためで、<br>ないためで、<br>ないたてで<br>ないためで、<br>ないためで、<br>ないためで、<br>ないためで、<br>ないためで、<br>ないためで、<br>ないためで、<br>ないたためで、<br>なっで、<br>ないたる<br>ないためで、<br>ないたためで、<br>なったためで、<br>ないたためで、<br>ないためで、<br>ないたたためで、<br>ないたためで、<br>ないためで、<br>ないためで、<br>ないためで、<br>ないためで、<br>ないためで、<br>ないたたためで、<br>ないためで、<br>ないためで、<br>ないたためで、<br>ないたかで、<br>ないたかで、<br>ないたかで、<br>ないたためで、<br>ないたかで、<br>ないたかで、<br>ないたかで、<br>ないたかで、<br>ないたかで、<br>なったかで、<br>なったためで、<br>なったかで、<br>なったかで、<br>なったかで、<br>なったかで、<br>なっ<br>なったたかで、<br>なったかで、<br>なったたかでで、<br>なったたかで、<br>なったたかで、<br>なっ<br>のでで<br>なったかでで、<br>なたかでで<br>ないたかで<br>なっ<br>なっ<br>なたかで<br>たためで<br>たたの | <ul> <li>:対して、あらゆる道</li> <li>使用により、お客様:</li> <li>: う著作権者が事前にそ</li> <li>: こことにより、いつ</li> <li>: 告なしに、本契約は</li> <li>: ここののみを管轄裁</li> <li>: こここののみを管轄裁</li> </ul>                                                                                                    | 切な防止手段を<br>または第三者が被った直<br>の相害発生の恐れを予見<br>かでも本契約を解約するこ<br>に直ちに解約されるものと<br>します。<br>物所として処理するもの                              | 接可能で<br>ことが<br>としします。<br>とします                                                                               |
| (1) お客様は、使用許i*<br>講じるものとしま:<br>講じるものとしま:<br>指害責任<br>「アラクサラ」及び本<br>または開始的たいかか<br>あったか否かに関わ<br>、契約期間及び契約の結<br>(1) 本契約は、解約され?<br>(2) お客様は、添約され?<br>(2) お客様は、添約され?<br>(3) お客様が本契約のい<br>この場合、お客様は、本契約が解約された3<br>管轄裁判所<br>この契約に関する一切の                                          | ションライセンスを第二者に<br>可を得ていない人物の本オフ<br>す。<br>はプジョンライセンスの第二<br>がな引載書について、「アラク<br>らず、いかなる賠償の責任<br>ご<br>るまで効力を維持するものと<br>を含む本オプションライセン<br>書合、「アラクサラ」はお寝<br>総合事項に違反した場合。<br>旅行書類をさむ本オプションライセン<br>書の、「アラク<br>装置名<br>略称<br><u>ライセンス</u> 書 | 2公開してはならないものとします。<br>作権者は、本オプションライセンスに対するアクセスに<br>作権者は、本オプションライセンスの<br>均分り入びたまプションライセンスの<br>ら負わないものとします。<br>こします。<br>マスの原本及び複製物のすべてを廃棄す<br>など、「アラクサラ」からの事前の 引<br>いててを廃棄す<br>など、「アラクサラ」からの事前の 引<br>など、「アラクサラ」からの事前の 引<br>など、「アラクサラ」からの事前の 引<br>など、「アラクサラ」からの事前の 引<br>など、「アラクサラ」からの事前の 引<br>など、「アラクサラ」からの事前の 引<br>など、「アラクサラ」からの事前の 引<br>など、「アラクサラ」からの<br>など、「アラクサラ」からの<br>など、「アククサラ」からの<br>など、「アク<br>など、「アククサラ」からの<br>など、「アクウサラ」からの<br>など、「アクウサラ」からの<br>など、「アクウサラ」の<br>など、「アクレースの<br>など、「アク<br>など、「アクウサラ」からの<br>など、「アクレースの<br>など、「アク<br>など、「アクレースの<br>など、「アクレースのの<br>など、「アクレースのの<br>など、「アクレースのの<br>など、<br>など、「アクレースののの<br>など、「アクレースののの<br>など、<br>など、「アクレースのの<br>など、<br>など                                                                                                    | <ul> <li>:対して、あらゆる道</li> <li>使用により、お客様:</li> <li>う著作権者が事前にそ</li> <li>ころことにより、いつ</li> <li>5合なしに、本契約は</li> <li>&lt;てを廃棄するものと</li> <li>裁判所のみを管轄裁:</li> <li>]</li> <li>]</li> </ul>                                                                                                    | 切な防止手段を<br>または第三者が被った直<br>の相害発生の恐れを予見<br>かでも本契約を解約するこ<br>は直ちに解約されるものと<br>します。<br>物所として処理するもの                              | 接可可能で<br>ことが<br>としします<br>とします                                                                               |
| (1) お客様は、使用許i*<br>講じるものとしま:<br>講じるものとしま:<br>「アラクサラ」及び本<br>または開接的かいかか<br>あったか否かに関わ<br>、契約期間及び契約の約<br>(1) A 契約は、解約されい<br>(2) お客様は、添約されい<br>(2) お客様は、添約されい<br>この場合、お客様は、本契約が解約された」<br>管轄裁判所<br>この契約に関する一切の                                                                  | ションライセンスを第二者に<br>可を得ていない人物の本オフ<br>す。<br>はプジョンライセンスの第二<br>がなう損害について、「アラク<br>らず、いかなる賠償の責任<br>です。<br>なまで効力を維持するものと<br>を含む本オプションライセン<br>書合、「アラクサラ」はお袋<br>総合事項とさいよオプションライセン<br>書合、「アラクサラ」はお袋<br>総称<br>転称<br><u>ライセンス</u> ま          | 2公開してはならないものとします。 アションライセンスに対するアクセスに 特権者は、本オプションライセンスの 特徴わないものとします。 こします。 マスの原本及び複製物のすべてを廃棄す くには、「アラクサラ」からの事前の ういうズイセンスの原本及び複製物のすべてを廃棄す くには、「アラクサラ」からの事前の この原本及び複製物のすべてを廃棄す くには、「アラクサラ」からの事前の この原本及び複製物のすべてを応 します。 このP-BGP                                                                                                    | <ul> <li>:対して、あらゆる道</li> <li>使用により、お客様:</li> <li>う著作権者が事前にそ</li> <li>ころことにより、いつ</li> <li>5合なしに、本契約は</li> <li>くてを廃棄するものと</li> <li>裁判所のみを管轄裁:</li> <li>]</li> <li>]</li> </ul>                                                                                                    | 切な防止手段を<br>または第三者が被った直<br>の相害発生の恐れを予見<br>かでも本契約を解約するこ<br>は直ちに解約されるものと<br>します。<br>物所として処理するもの                              | 接可 こと します す。                                                                                                |
| (1) お客様は、本オブ?<br>(2) お客様は、使用許<br>講じるものとしま?<br>「アラクサラ」及び本<br>または開経的たいかか。<br>もったか否かに関わり<br>う、契約期間及び契約の終<br>(1) 本契約は、解約されい<br>(2) お客様は、添付書類:<br>できるものとしま?。<br>(3) お客様が本契約のい<br>この場合、お客様は、<br>、常轄裁判所<br>この契約に関する一切の                                                          | ションライセンスを第二者に<br>可を得ていない人物の本オフ<br>す。<br>はプジョンライセンスの下ラス<br>いかなる賠償 页景を<br>行<br>るまで効力を維持するものと<br>を含む本オプションライセン<br>構力かの条項に違反した場合<br>、「アラクサラ」はお容<br>約争については、「アラク<br>装置名<br>略称<br>ライセンスキ                                             | 2公開してはならないものとします。 アションライセンスに対するアクセスに 特権者は、本オブションライセンスの 特徴わないものとします。 こします。 てスの原本及び複製物のすべてを廃棄 うには、「アラクサラ」からの事前の ういうイセンスの原本及び複製物のす には、「アラクサラ」からの事前の ういうイセンスの原本及び複製物のす には、「アラクサラ」からの事前の ういうないない に、「アラクサラ」からの事前の ういうないない に、「アラクサラ」からの事前の ういうないない に、「アラクサラ」からの事前の ういうないない しません。                                                                                                    | <ul> <li>:対して、あらゆる道<br/>使用により、お客様:<br/>う著作権者が事前にそ</li> <li>こことにより、いつ</li> <li>- ることにより、いつ</li> <li>- 4番拾なしに、本契約は</li> <li>- マを廃棄するものど</li> <li>裁判所のみを管轄裁</li> <li>: ]</li> <li>]</li> <li>]</li> </ul>                                                                                                    | 切な防止手段を<br>または第三者が被った直<br>の相害発生の恐れを予見<br>かでも本契約を解約するこ<br>は直ちに解約されるものと<br>します。<br>物所として処理するもの                              | 接可<br>ら<br>た<br>と<br>し<br>よ<br>よ<br>よ<br>よ<br>・<br>・<br>・<br>・<br>・<br>・<br>・<br>・<br>・<br>・<br>・<br>・<br>・ |

オプションライセンス使用許諾契約書兼ライセンスシート

SOFT-DL-0651 R1

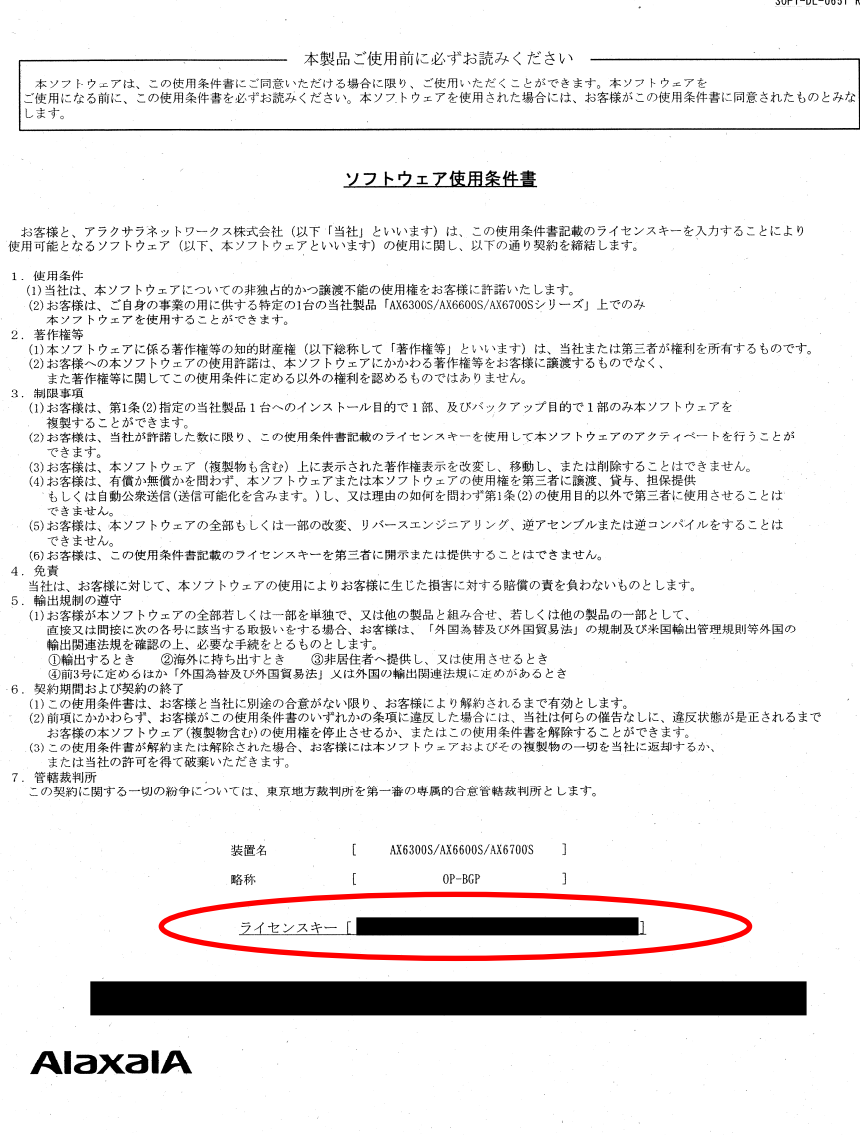

ソフトウェア使用条件書

### 2.2. オプションライセンスの設定方法

以下の手順でオプションライセンスを設定してください。

- 1. ユーザが設定したユーザID (例えばoperator)で本装置へログインしてください。
- 2. "enable"コマンドを入力してください。
- 3. "show license detail"コマンドを入力してください。
- 4. 現在のオプションライセンスの設定状況が表示されるので確認してください。(図中①)
- 5. "set license key-code <ライセンスキー>"と入力して、オプションライセンスを設定し てください。(<u>ライセンスキーにあるアルファベットは小文字のみです。</u>)(図中②)

入力例:

set license key-code 0250-03e4-1000-1000-0a36-b5e3-fed8-a71c

set license key-code 025003e4100010000a36b5e3fed8a71c (ハイフン省略可) 間違ったライセンスキーを指定した場合、「Invalid license key」と表示されますので正 しいライセンスキーを指定してください。

6. "show license detail"コマンドを入力してください。

BCU/CSU/MSU冗長化構成の場合は以下の様に表示されます。

| Active System:      |                     |
|---------------------|---------------------|
| Available:          |                     |
| Serial Number       | Licensed software   |
| 0250-03e4-1000-1000 | OP-BGP(AX-P6300-F1) |
| Standby System:     |                     |
| Available:          |                     |
| Serial Number       | Licensed software   |
| 0250-03e4-1000-1000 | OP-BGP(AX-P6300-F1) |
|                     |                     |

一重化構成の場合は以下の様に表示されます。

| Active System:      |                     |
|---------------------|---------------------|
| Available:          |                     |
| Serial Number       | Licensed software   |
| 0250-03e4-1000-1000 | OP-BGP(AX-P6300-F1) |
| Standby System:     |                     |

- 7. 設定したオプションライセンスが表示されることを確認してください。(設定したライ センスキーの先頭16桁が表示されます)(図中③)
- "reload -f no-dump-image"コマンドを実行し、装置を再起動してください。(設定し たライセンスキーは装置を再起動した後に有効になります。) (図中④)
- 9. 再起動後、再度装置にログインしてください。
- 10. "show license detail"コマンドを実行し、設定したオプションライセンスが有効になって いることを確認してください。(図中⑤)

以上で、オプションライセンスの設定は終了です。

| login: <b>operator</b>                                                |                               |  |  |  |
|-----------------------------------------------------------------------|-------------------------------|--|--|--|
| Copyright (c) 20XX ALAXALA Networks Corporation. All rights reserved. |                               |  |  |  |
| > enable                                                              |                               |  |  |  |
| # show license detail                                                 |                               |  |  |  |
| Date 20XX/06/10 21:18:08 UTC                                          |                               |  |  |  |
| Active system:                                                        |                               |  |  |  |
| Available:                                                            | ①(現在のライセンス情報の表示)              |  |  |  |
| <br>Standby System:                                                   |                               |  |  |  |
| # set license key-code 0250-03e4-1000-1000-0a36-b5                    | e3-fed8-a71c ②(オプションライセンスの設定) |  |  |  |
| # show license detail                                                 |                               |  |  |  |
| Date 20XX/06/10 21:18:28 UTC                                          |                               |  |  |  |
| Active System:                                                        |                               |  |  |  |
| Available:                                                            |                               |  |  |  |
| Serial Number Licensed software                                       |                               |  |  |  |
| 0250-03e4-1000-1000 OP-BGP(AX-P6300-F1)                               | ③(設定したライセンス情報の表示)             |  |  |  |
| Standby System:                                                       |                               |  |  |  |
|                                                                       |                               |  |  |  |
| # reload −f no−dump−image                                             | <ul><li>④ (装置の再起動)</li></ul>  |  |  |  |
| #                                                                     |                               |  |  |  |
| ROM 00.02.16                                                          |                               |  |  |  |
|                                                                       |                               |  |  |  |
| BOOT 00.02.00                                                         |                               |  |  |  |
| Loading from dev2 100%                                                |                               |  |  |  |
|                                                                       |                               |  |  |  |
| login: operator                                                       |                               |  |  |  |
|                                                                       |                               |  |  |  |
| Copyright (c) 20XX ALAXALA Networks Corporation. All                  | rights reserved.              |  |  |  |
| > show license detail                                                 |                               |  |  |  |
| Date 20XX/06/10 21:22:05 UTC                                          |                               |  |  |  |
| Active System:                                                        |                               |  |  |  |
| Available: OP-BGP                                                     | ⑤ (ライセンスが有効になっていることを確認)       |  |  |  |
| Serial Number Licensed software                                       |                               |  |  |  |
| 0250-03e4-1000-1000 OP-BGP(AX-P6300-F1)                               |                               |  |  |  |
| Standby System:                                                       |                               |  |  |  |
|                                                                       |                               |  |  |  |

#### 2.3. オプションライセンスの削除方法

以下の手順でオプションライセンスを削除してください。

- 1. ユーザが設定したユーザID (例えばoperator)で本装置へログインしてください。
- 2. "enable"コマンドを入力してください。
- 3. "show license detail"コマンドを入力してください。
- 4. 現在のオプションライセンスの設定状況が表示されるので確認してください。(図中①)
- "erase license <シリアルNo>"と入力して、オプションライセンスを削除してください。
   (シリアルNoは"show license"コマンドで表示される16桁の英数字となります。)
   (図中②)

入力例:

erase license 0250-03e4-1000-1000

erase license 025003e410001000 (ハイフン省略可)

間違ったシリアルNoを指定した場合、「Invalid serial number」と表示されますので、 正しいシリアルNoを指定してください。

- 6. 確認メッセージが表示されるので、"y"を入力してください。(図中③)
- 7. "show license detail"コマンドを入力してください。
- 8. ライセンス情報が削除されていることを確認してください。(図中④)
- 9. "reload -f no-dump-image"コマンドを実行し、装置を再起動してください。(<u>削除したラ</u> イセンスキーは装置を再起動した後に無効になります。) (図中⑤)
- 10. 再起動後、再度装置にログインしてください。
- "show license detail"コマンドを実行し、オプションライセンスが無効になっていること を確認してください。(図中⑥)
   以上で、オプションライセンスの削除は終了です。

| login: operator                                                       |                            |  |  |  |  |
|-----------------------------------------------------------------------|----------------------------|--|--|--|--|
| Copyright (c) 20XX ALAXALA Networks Corporation. All rights reserved. |                            |  |  |  |  |
| > enable                                                              |                            |  |  |  |  |
| # show license detail                                                 |                            |  |  |  |  |
| Date 20XX/06/10 22:28:08 UTC                                          |                            |  |  |  |  |
| Active System:                                                        | Active System              |  |  |  |  |
| Available: OP-BGP                                                     | ①(現在のライヤンス情報の表示)           |  |  |  |  |
| Serial Number Licensed software                                       |                            |  |  |  |  |
| 0250-03e4-1000-1000 OP-BGP(AX-P630                                    | 0 <b>-</b> F1)             |  |  |  |  |
| Standby System:                                                       |                            |  |  |  |  |
|                                                                       |                            |  |  |  |  |
| # erase license 0250-03e4-1000-1000                                   | ②(オプションライセンスの削除)           |  |  |  |  |
| This serial number enable OP-BGP                                      |                            |  |  |  |  |
| Erase OK? (v/n): <b>v</b>                                             | ③(確認メッセージが表示されるので、         |  |  |  |  |
| #                                                                     | 削除する場合は'v'、削除しない場合は'n'を入力) |  |  |  |  |
|                                                                       |                            |  |  |  |  |
| # show license detail                                                 |                            |  |  |  |  |
| Date 20XX/06/10 22:33:02 UTC                                          |                            |  |  |  |  |
| $\begin{bmatrix} 20 \\ 10 \\ 22.55.02 \\ 010 \end{bmatrix}$           |                            |  |  |  |  |
| Available: OP-BGP                                                     |                            |  |  |  |  |
|                                                                       | ④(ライヤンス情報の削除の確認)           |  |  |  |  |
| Standby System:                                                       |                            |  |  |  |  |
|                                                                       |                            |  |  |  |  |
| # reload -f no-dump-image                                             | ⑤(装置の再起動)                  |  |  |  |  |
| #                                                                     |                            |  |  |  |  |
| ROM 00.02.16                                                          |                            |  |  |  |  |
|                                                                       |                            |  |  |  |  |
| BOOT 00.02.00                                                         |                            |  |  |  |  |
| Loading from dev2 100%                                                |                            |  |  |  |  |
|                                                                       |                            |  |  |  |  |
| login: operator                                                       |                            |  |  |  |  |
|                                                                       |                            |  |  |  |  |
| Copyright (c) 20XX ALAXALA Networks Corporation. All rights reserved. |                            |  |  |  |  |
|                                                                       |                            |  |  |  |  |
| > show license detail                                                 |                            |  |  |  |  |
| Date 20XX/06/10 22:38:05 UTC                                          |                            |  |  |  |  |
| Active System:                                                        |                            |  |  |  |  |
| Available:                                                            | ⑥(ライセンスが無効になっていることを確認)     |  |  |  |  |
|                                                                       |                            |  |  |  |  |
| Standby System:                                                       |                            |  |  |  |  |
|                                                                       |                            |  |  |  |  |